## Welcome to My Learning (Canvas)-

- Learning Management System1. Go to <a href="http://csrms.pasco.k12.fl.us">http://csrms.pasco.k12.fl.us</a> (Rushe Middle webpage) and click on:
- 2. Click **Create a Guardian Account**.

| Learning Management System                                | Parent of a Canvas<br>User?<br>Click Here For an<br>Account |  |
|-----------------------------------------------------------|-------------------------------------------------------------|--|
| Username                                                  |                                                             |  |
| Password                                                  |                                                             |  |
|                                                           |                                                             |  |
| Stay signed in<br>Forgot Password?                        | Log In                                                      |  |
| User Research Help Privacy policy <sup>-</sup><br>Twitter | Terms of service Facebook                                   |  |
| BY INSTRUCT                                               | IURE                                                        |  |

## Welcome to My Learning (Canvas)-Learning Management System

| Parent Signup    |                                                                          | ×                 |
|------------------|--------------------------------------------------------------------------|-------------------|
| Your Name        |                                                                          |                   |
| Your Email       |                                                                          |                   |
| Child's Username |                                                                          |                   |
| Child's Password |                                                                          |                   |
|                  | <ul> <li>You agree to the terms of use an<br/>privacy policy.</li> </ul> | d acknowledge the |
|                  |                                                                          |                   |

Start Participating

## Welcome to My Learning (Canvas)-Learning Management System

4. Go to **Courses & Groups** to view your child's courses.

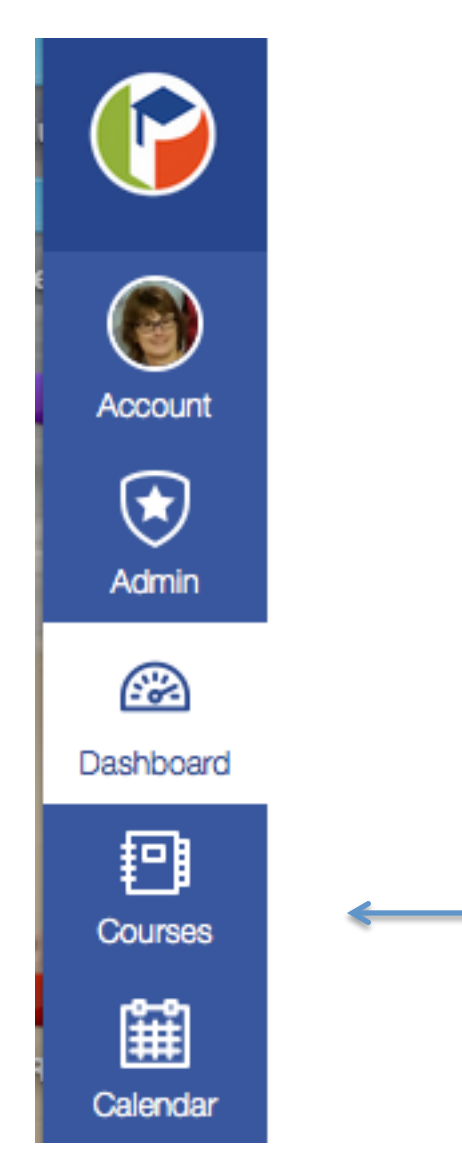